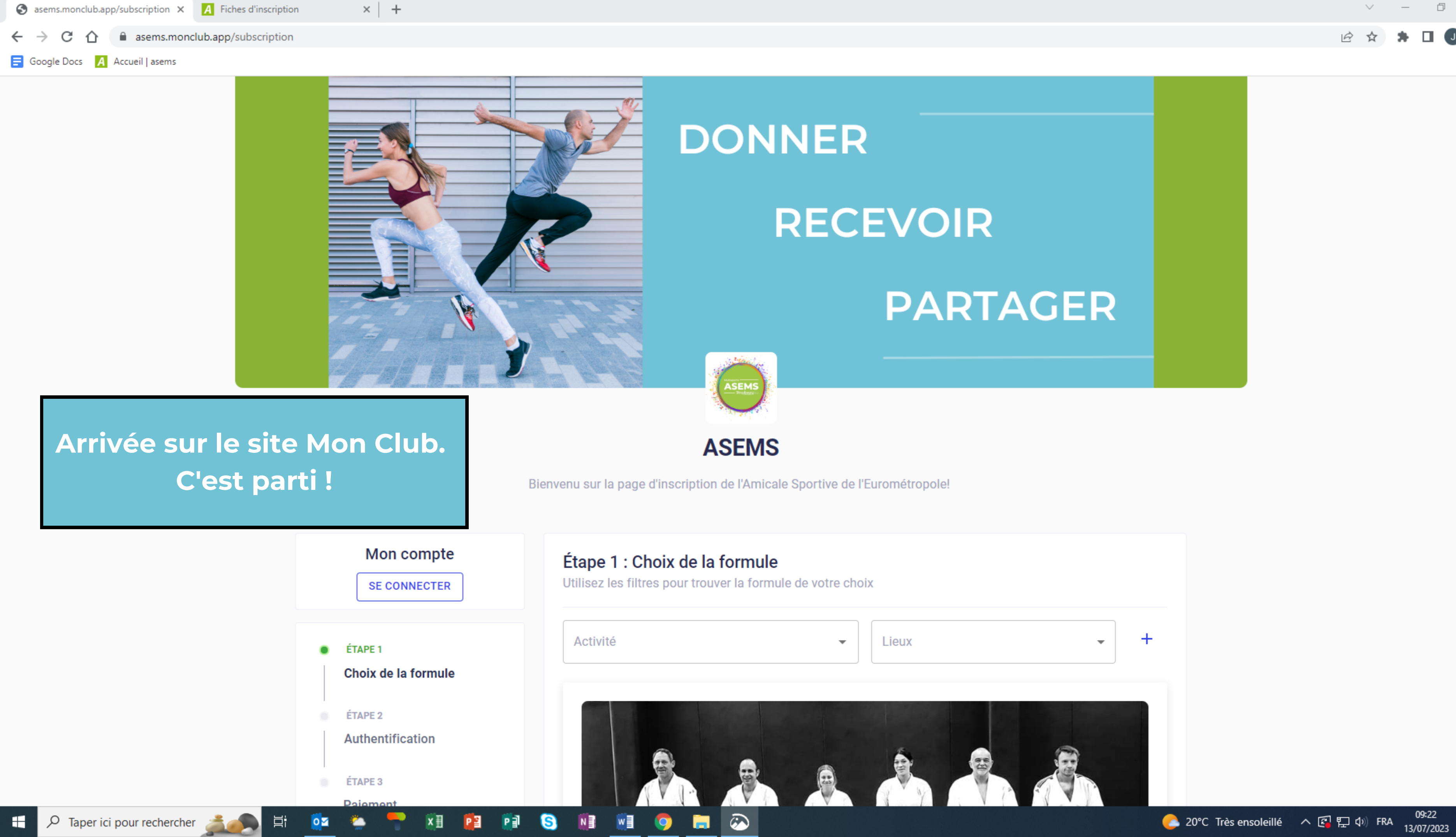

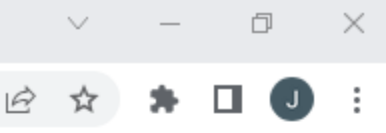

| S asems.monclub.app/subscription × A Fiches d'inscription | n ×   +    |                               |
|-----------------------------------------------------------|------------|-------------------------------|
| ← → C ☆ 🏻 asems.monclub.app/subscription                  |            |                               |
| Google Docs A Accueil   asems                             |            |                               |
|                                                           |            |                               |
|                                                           | Mon compte | Étane 1 : Choix de la formule |

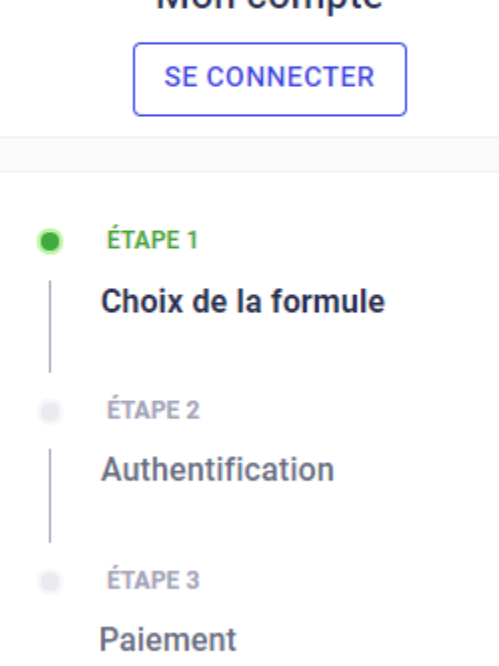

Choisissez parmi toutes les disciplines proposées. Pour valider votre choix il suffit de cliquer sur choisir.

白

07

### Etape 1 : Choix de la formule

| Λ.       | - | ь:  |   | Ξ. | ь. | á. |
|----------|---|-----|---|----|----|----|
|          | C | E I | V |    | D  |    |
| <u> </u> | ~ |     |   |    |    | ~  |

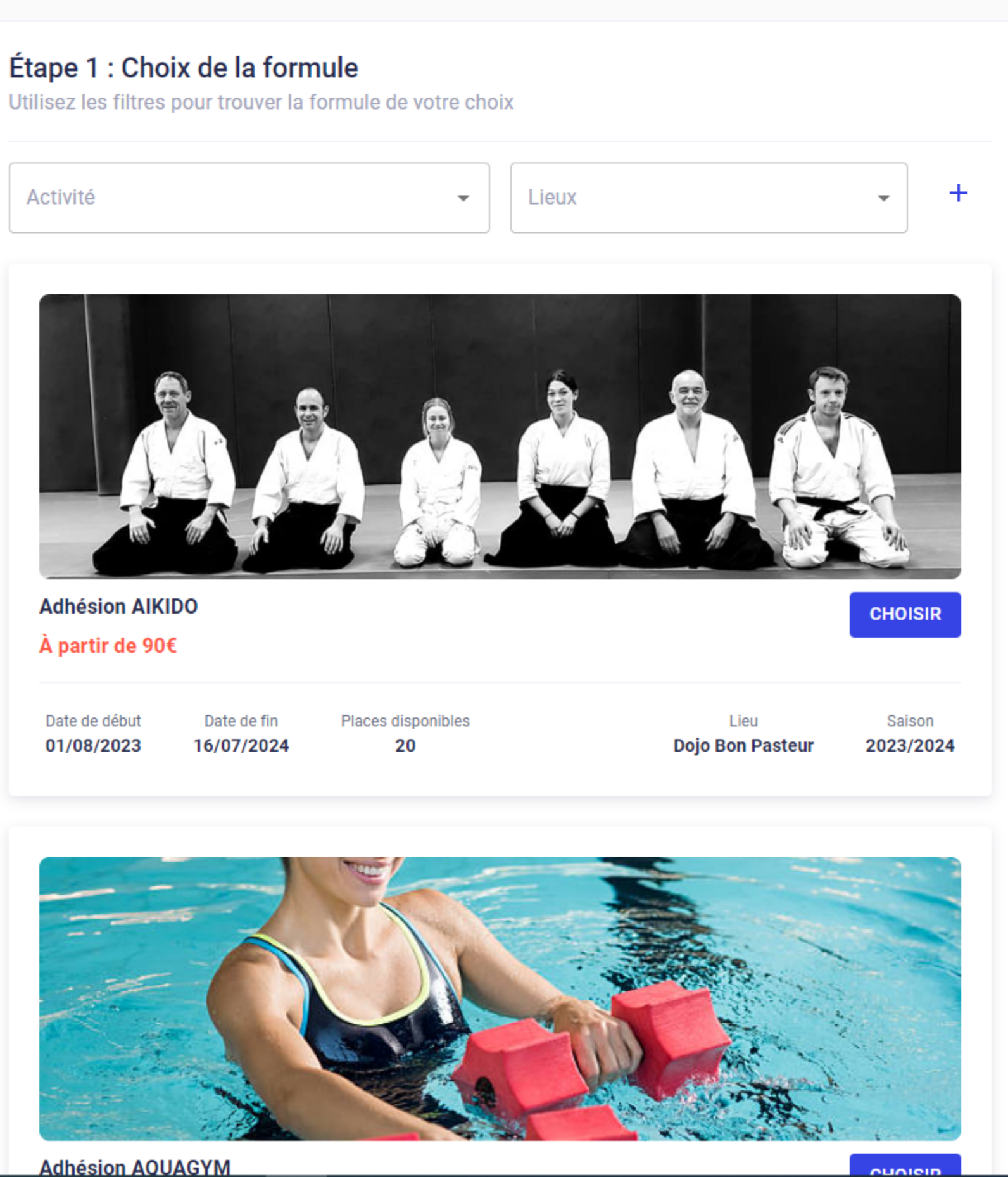

 $\otimes$ 

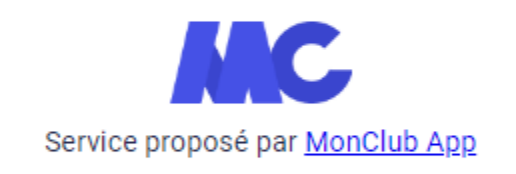

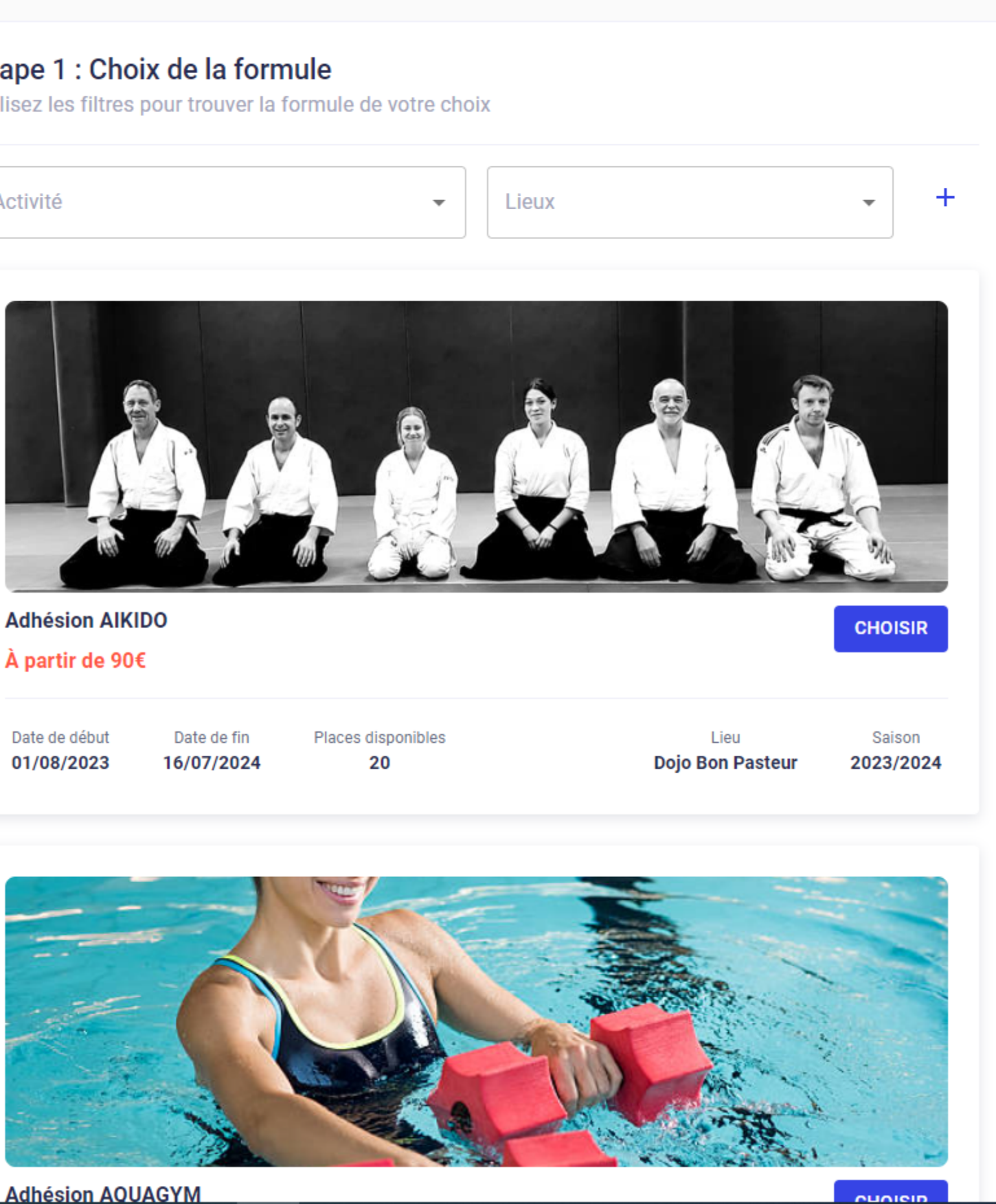

þ  $\times$ 6 \$

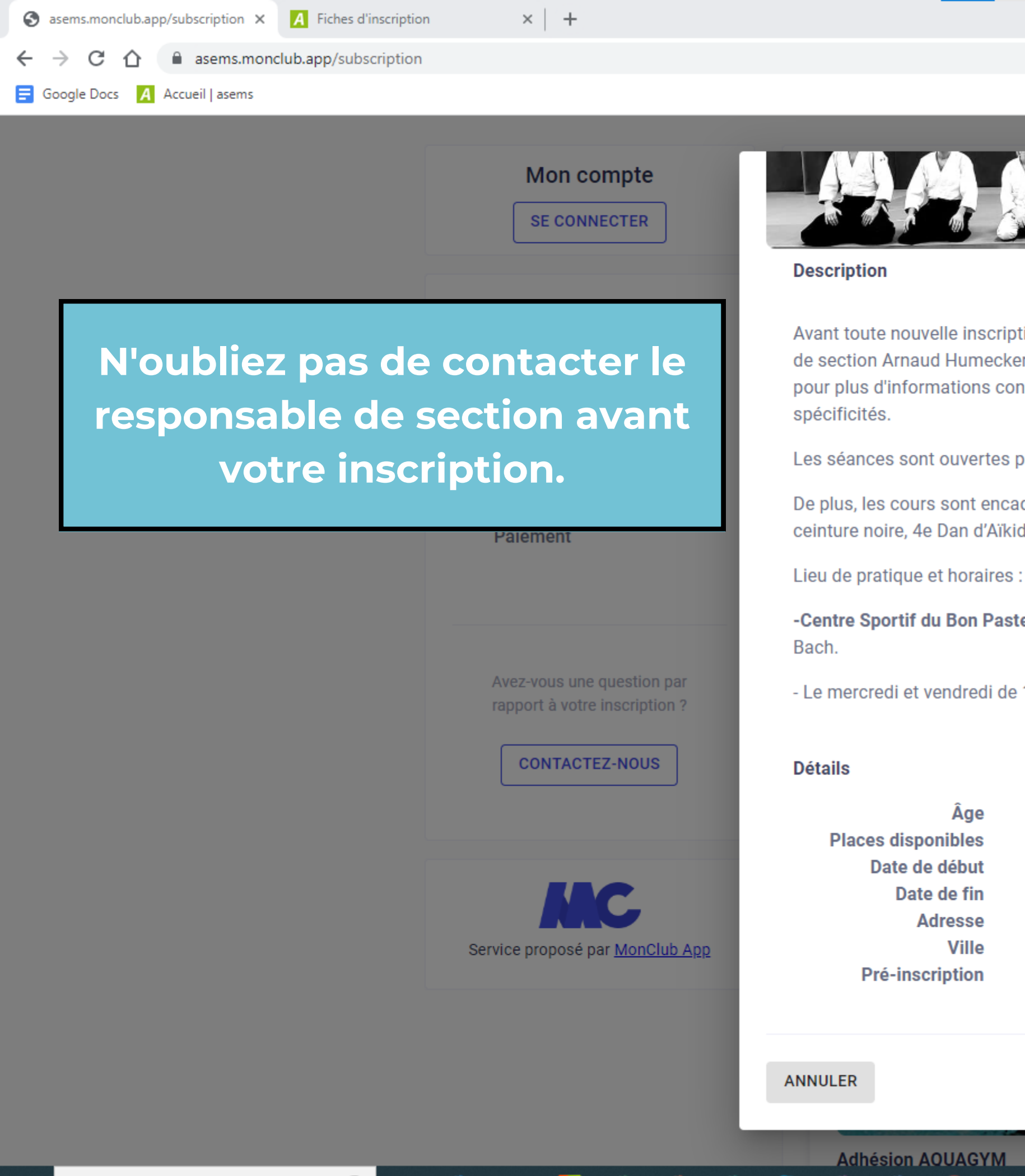

Цi

07

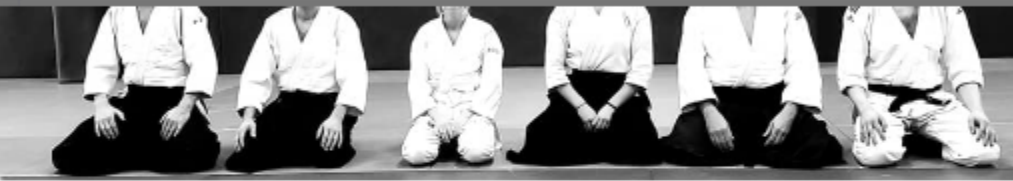

Avant toute nouvelle inscription, veuillez contacter le responsable de section Arnaud Humecker au 03 68 98 75 01 ou au poste 87501 pour plus d'informations concernant le programme et ses

Les séances sont ouvertes pour les débutants-es et confirmés-es.

De plus, les cours sont encadrés par un Sensei (Professeur) de ceinture noire, 4e Dan d'Aïkido.

w

-Centre Sportif du Bon Pasteur, 12 Boulevard Jean Sébastien

 $\otimes$ 

- Le mercredi et vendredi de 12h15 à 13h30.

16-65 ans 20 01/08/2023 16/07/2024 12 Boulevard Jean Sébastien BACH 67000 Strasbourg Non

CHOISIR

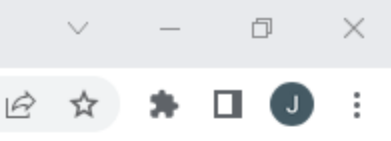

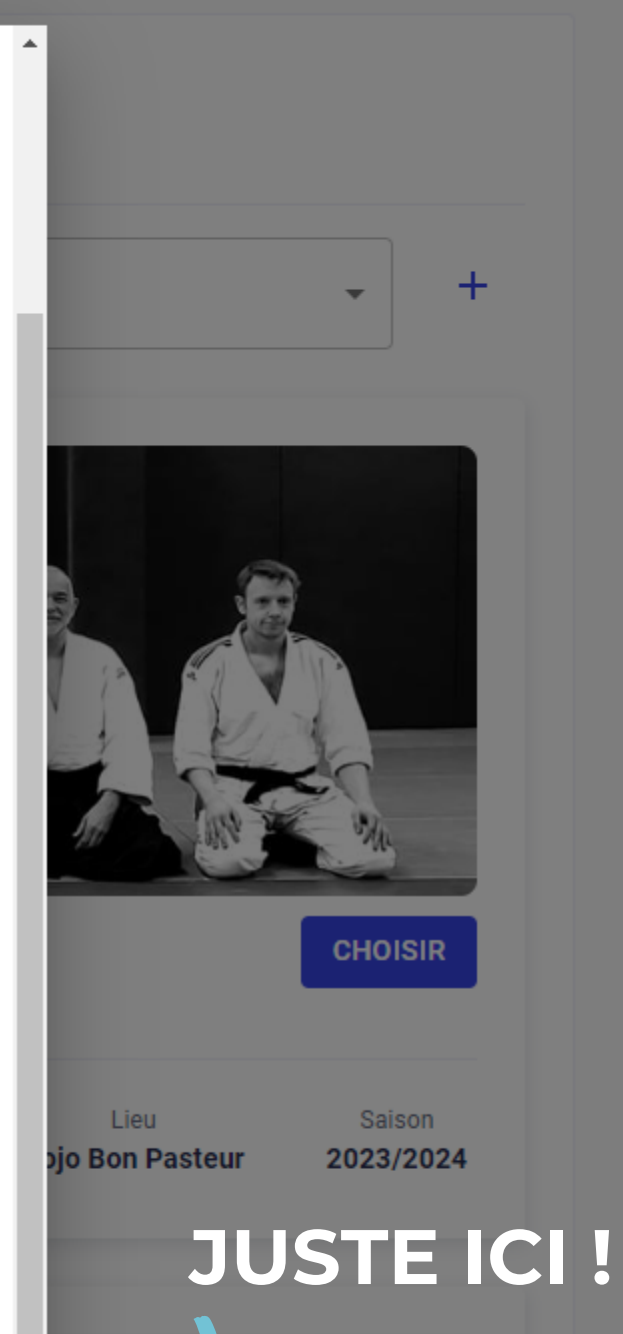

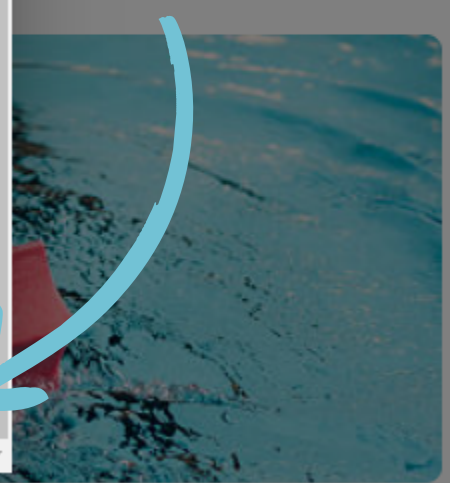

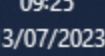

asems.monclub.app/subscription

S asems.monclub.app/subscription × A Fiches d'inscription

Google Docs A Accueil | asems

Mon compte

× | +

Pour toute inscription à une pratique sportive, il est obligatoire de lire et d'accepter les conditions d'inscription pour passer à l'étape suivante.

**ATTENTION**, si vous cliquez sur **REFUSER ET FERMER vous ne** pourrez pas adhérer à l'Amicale Sportive.

### Conditions d'inscription

Pour s'inscrire à ASEMS, veuillez lire et accepter les conditions

Règlement intérieur

Ce règlement intérieur s'applique à tous les membres de l'ASEMS (Amicale Sportive de l'Eurométropole de Strasbourg) qu'ils soient de Strasbourg ou des communes qui forment l'Eurométropole.

Rappel sur les différentes catégories de membre de l'ASEMS :

Les agents de l'Orchestre Philharmonique de Strasbourg inscrits au sein de l'ASEMS au 31/12/2019 gardent leur qualité de membres internes au même titre qu'un agent de l'Eurométropole. Le membre interne est un agent titulaire, contractuel, en stage d'une durée minimum de trois mois, les conjoints, ou les enfants de 16 à 25 ans domiciliés chez les parents et les retraités. Le comité directeur se réserve le droit d'accepter au titre de membre interne toutes personnes issues d'une administration ou en lien avec l'administration.

De même le comité directeur se réserve le droit d'accepter au titre de membre externe toute personne faisant la demande (selon les disciplines ou l'évènement voire article...)

Mise à jour le 08/08/2022

#### TABLE DES MATIÈRES

| Article 1 : But du règlement intérieur            | 3 |
|---------------------------------------------------|---|
| Article 2 : Objectif du règlement intérieur       | 3 |
| Article 3 : Composition et direction des sections | 3 |
| Article 4 : Adhésion                              | 4 |
| Article 5 : Licences assurances                   | 5 |
| Article 6 : Commission de discipline              | 6 |

REFUSER ET FERMER

Adhésion AQUAGYM

ACCEPTER ET CONTINUER

 $\mathcal{P}$  Taper ici pour rechercher

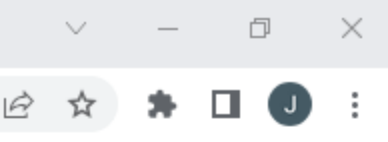

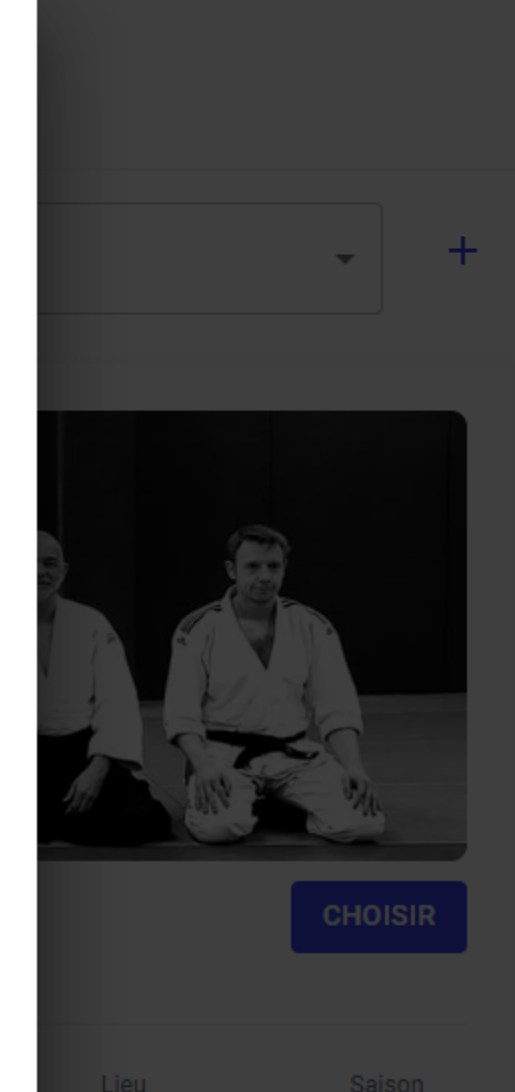

Bon Pasteur 2023/2024

### JUSTE ICI!

C Très ensoleillé へ 国 中 (09:20)

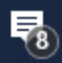

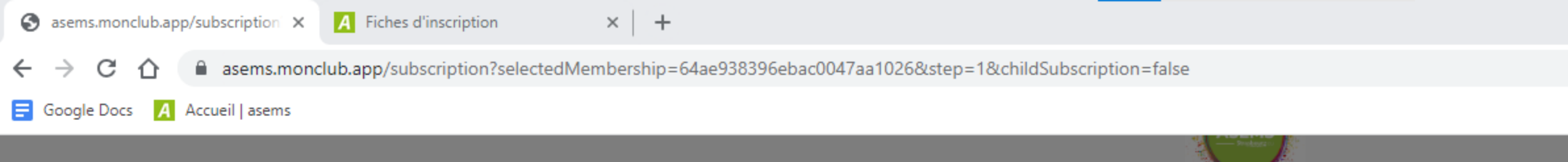

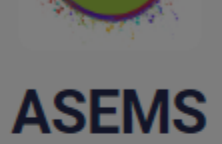

Bienvenu sur la page d'inscription de l'Amicale Sportive de l'Eurométropole!

| Mon compte<br>SE CONNECTER | Étape 2 : Authentification                |
|----------------------------|-------------------------------------------|
| ÉTAPE 1                    | J'AI DÉJÀ UN COMPTE                       |
| Choix de la formule        | Choix de l'adhérent à inscrire            |
| ETAPE 2                    |                                           |
| ÉTAPE 3                    | <ul> <li>Je m'inscris (majeur)</li> </ul> |
| Formulaire d'inscription   | CONFIRMER                                 |
| Options                    | Genre*                                    |
| ÉTAPE 5<br>Documents       | Date de naissance*                        |
| ÉTAPE 6<br>Paiement        | Adresse*                                  |
|                            | Code postal*                              |
| Avez-vous une question par | Ville*                                    |

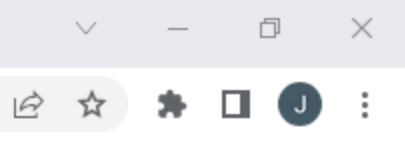

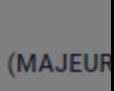

Cochez ensuite la case qui vous correspond puis cliquez sur confirmer.

Si vous inscrivez un mineur, il vous faudra remplir un questionnaire tuteur.

C 20°C Très ensoleillé へ 🖾 🏆 🗤 FRA 09:26 🍍

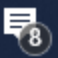

| 2 : Authentifica | ation               |                                |
|------------------|---------------------|--------------------------------|
|                  |                     |                                |
|                  | J'AI DÉJÀ           | UN COMP                        |
|                  | J'INSCRIS UN MINEUR | JE M'INSC                      |
| Prénom*          |                     |                                |
| Nom*             |                     |                                |
| Genre*           |                     |                                |
| Date de na       | aissance*           |                                |
| Adresse*         |                     |                                |
| Code post        | tal*                |                                |
| Ville*           |                     |                                |
| Numéro de        | le téléphone*       |                                |
|                  | /ille*<br>Numéro d  | /ille*<br>Numéro de téléphone* |

🖻 ☆ 🗰 🖬 🔳 🗄

 $\sim$ 

o X

\*

Si vous n'avez pas encore de compte, veuillez le créer en répondant avec vos informations personnelles.

| S asems.monclub.app/subscription × A Fiches d'in | nscription × S 86338b_e6d89169baaf42cc96ec8 × +             |                                                                                                    |
|--------------------------------------------------|-------------------------------------------------------------|----------------------------------------------------------------------------------------------------|
| ← → C ☆ 🏻 asems.monclub.app/subsc                | cription?selectedMembership=64ae938396ebac0047aa1026&step=1 |                                                                                                    |
| 🚍 Google Docs 🛛 🗛 Accueil   asems                |                                                             |                                                                                                    |
|                                                  | Avez-vous une question par<br>rapport à votre inscription ? | Nationalité*                                                                                                    |
|                                                  | CONTACTEZ-NOUS                                              | FR - Française                                                                                                    |
|                                                  |                                                             | Ville de naissance*                                                                                                    |
|                                                  | Service proposé par MonClub App                             | Statut*                                                                                                    |
|                                                  |                                                             | <ul> <li>Le mail et le mot de passe que vous allez définir<br/>également de vous connecter à l'application mot</li> </ul> |
|                                                  | Une fois toutes vos<br>informations renseignées.            | Adresse email*                                                                                                    |
| cli                                              | quez sur créer mon compte.                                  | Confirmez votre email*                                                                                                    |
|                                                  |                                                             | Mot de passe*                                                                                                    |
| AT<br>co                                         | TENTION, il est important de<br>onserver votre mot de passe | Pour plus de sécurité, ne jamais utiliser votre nor<br>naissance dans votre mot de passe                                  |
| po<br>sur                                        | our pouvoir vous connecter<br>votre application Mon Club.   | <ul> <li>Minimum 10 caractères</li> <li>Au moins une lettre minuscule</li> <li>Au moins une lettre majuscule</li> </ul>   |
|                                                  |                                                             | <ul> <li>Au moins un chiffre</li> <li>Au moins un caractère spécial</li> </ul>                                            |
|                                                  | ANNULEI                                                     | R                                                                                                    |
|                                                  |                                                             |                                                                                                    |
| 🕂 🔎 Taper ici pour rechercher 🔬                  | 🗄 🔯 🌦 🔫 🕅 📴 🗐 🔕 🕅 🖷                                         | 1 🧿 🔚 🐼                                                                                                    |

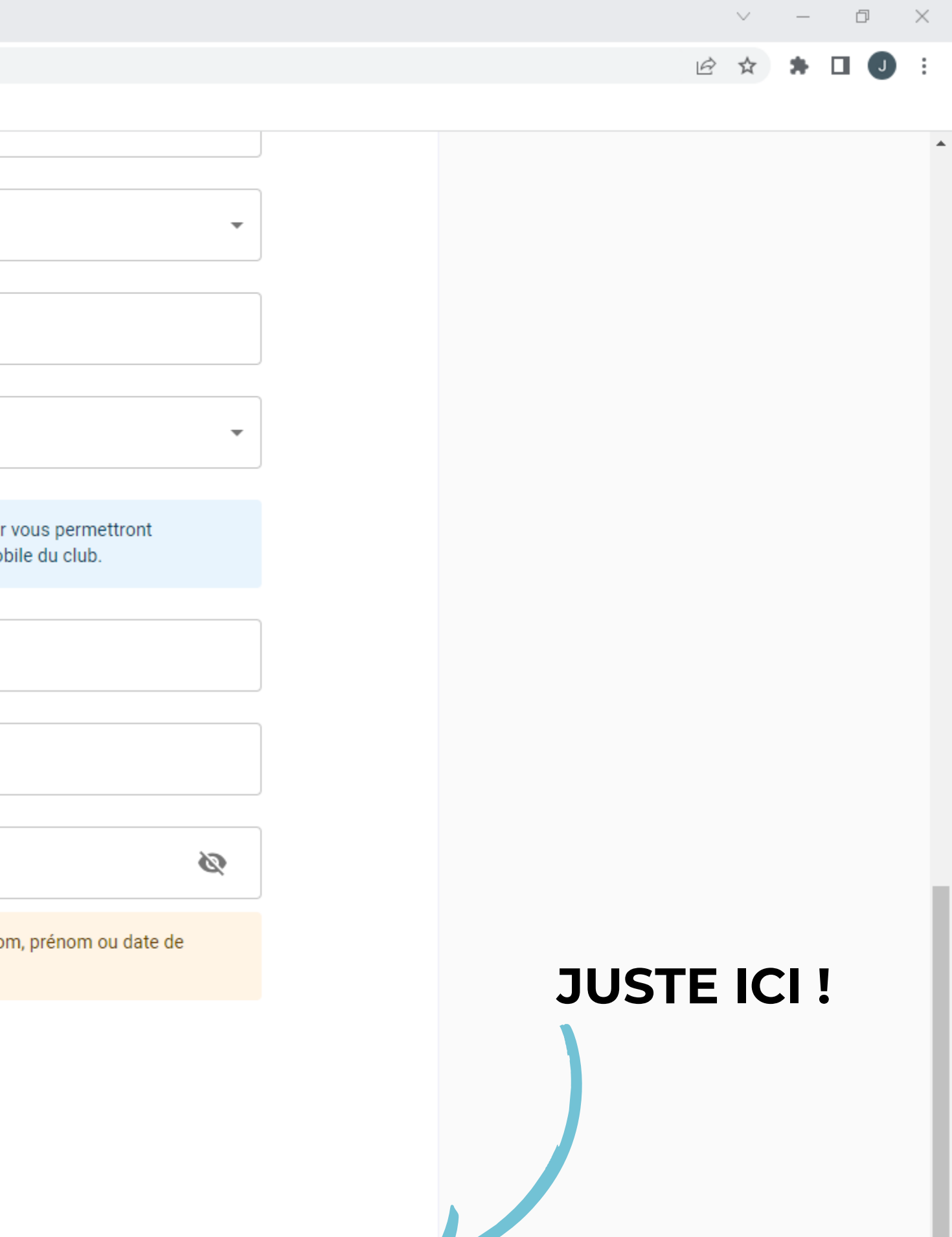

CRÉER MON COMPTE

🔮 24°C Ensoleillé へ 🖾 হ 🕼 FRA 11:17 13/07/2023 🐻

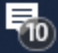

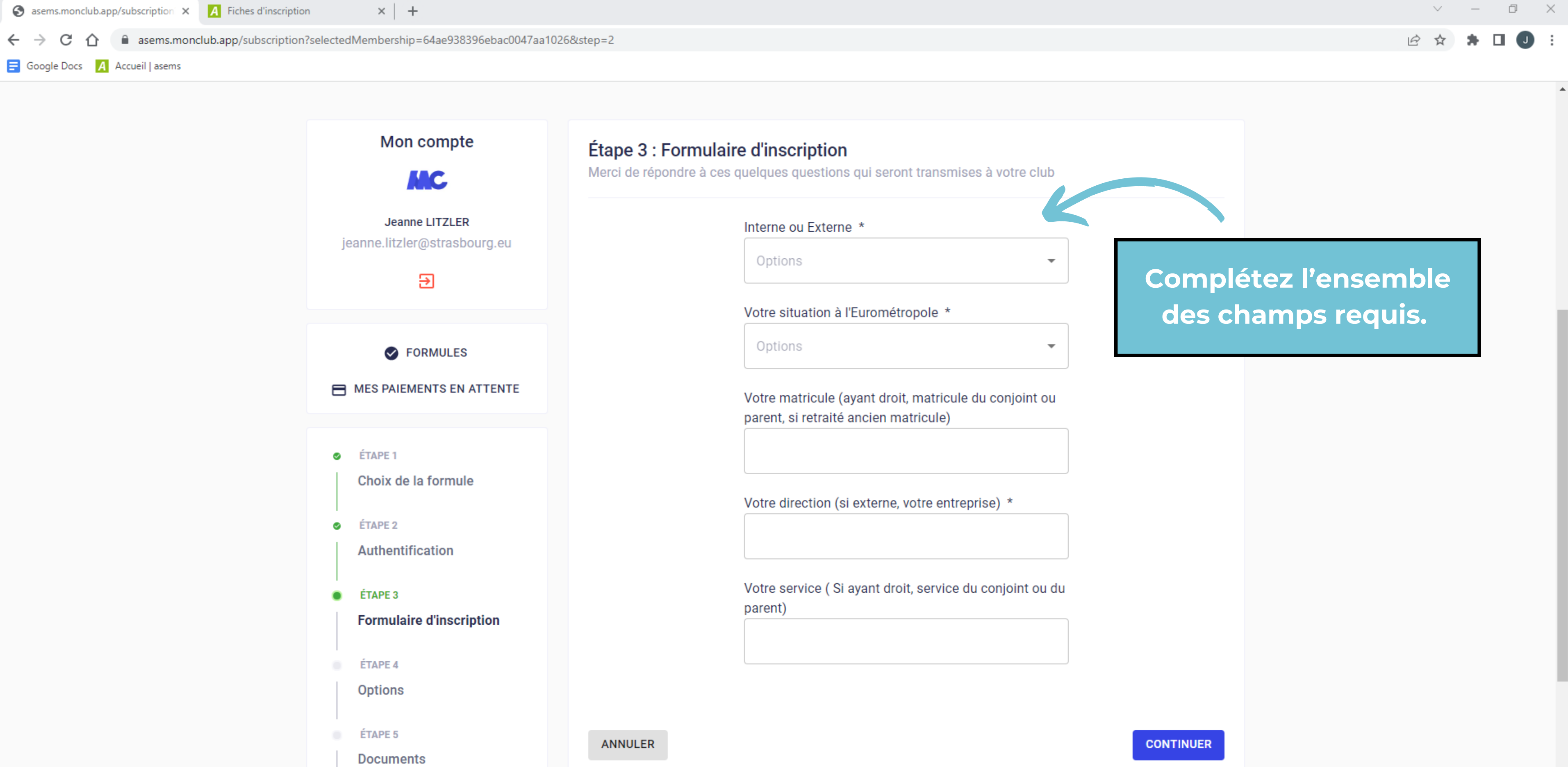

 $\otimes$ 

w

| Mon compte                                                                                          | Étape 3 : Formulaire d'inscription<br>Merci de répondre à ces quelques questions qui seront transmise |
|----------------------------------------------------------------------------------------------------|----------------------------------------------------------------------------------------------------|
| Jeanne LITZLER<br>jeanne.litzler@strasbourg.eu                                                      | Interne ou Externe *<br>Options                                                                       |
| FORMULES<br>MES PAIEMENTS EN ATTENTE                                                                | Options<br>Votre matricule (ayant droit, matricule oparent, si retraité ancien matricule)             |
| <ul> <li>ÉTAPE 1</li> <li>Choix de la formule</li> <li>ÉTAPE 2</li> <li>Authentification</li> </ul> | Votre direction (si externe, votre entrepr                                                            |
| ÉTAPE 3     Formulaire d'inscription     ÉTAPE 4                                                    | Votre service ( Si ayant droit, service du parent)                                                    |
| Options<br>ÉTAPE 5<br>Documents                                                                     | ANNULER                                                                                               |
| e ÉTAPE 6<br>Paiement                                                                               |                                                                                                    |

Цi

0 🗹

**\***^

x∄

PB

P

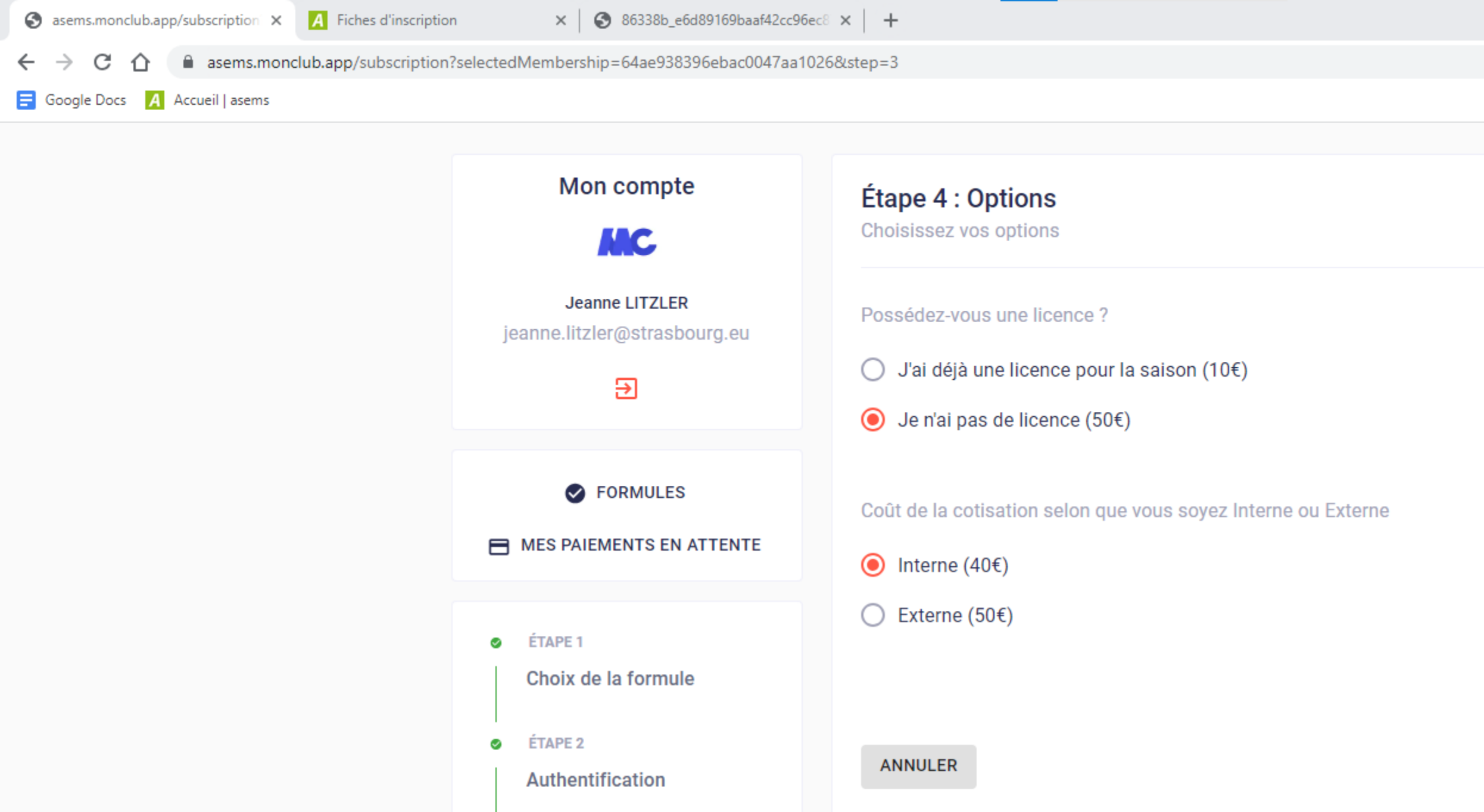

 $\otimes$ 

ÉTAPE 3

ÉTAPE 4

Options

ÉTAPE 5

ÉTAPE 6

0 🗹

Paiement

Documents

Formulaire d'inscription

Ø

Cochez la réponse qui vous corresponds puis sur continuer.

Les choix de cette étape peuvent changer en fonction des disciplines.

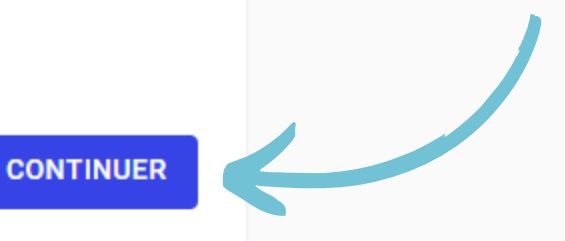

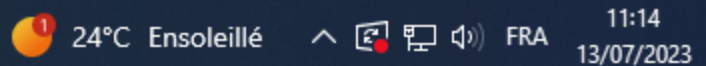

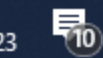

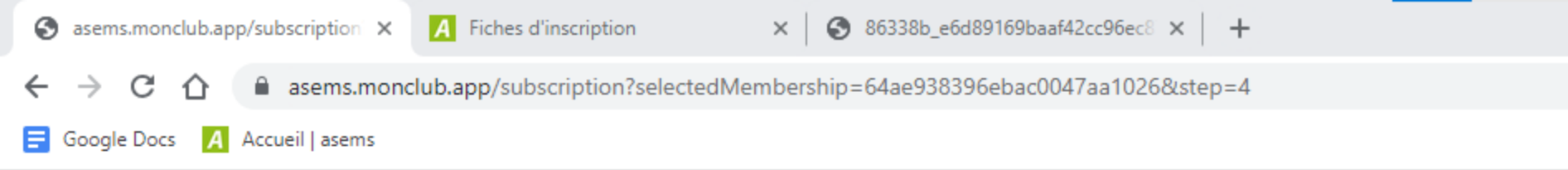

| Mon compte                                                                     | Étape 5 : Documents<br>Téléchargez ici les documents demandés par votre club                                                                                                    |
|--------------------------------------------------------------------------------|----------------------------------------------------------------------------------------------------|
| Jeanne LITZLER<br>jeanne.litzler@strasbourg.eu                                 | Certificat médical pour la saison<br>Si vous avez fourni un certificat médical<br>ce dernier est encore valide (3ans de val<br>fournir un nouveau certificat médical.                                                                                       |
| Cliquez sur<br>ajouter un<br>document pour<br>compléter votre                  | Toutefois, veuillez soumettre un nouveau<br>ci-dessous).<br>Pour tout nouveau certificat médical, me<br>de préciser la discipline sportive que vou<br>dernier vous seras refusé.<br>© Les quatre coins doivent être visibles<br>© Document de bonne qualité |
| <ul> <li>Profil.</li> <li>ÉTAPE 4</li> <li>Options</li> <li>ÉTAPE 5</li> </ul> | ▲ Ajouter un<br>CHOISIR UN OU PLUS                                                                                                    |
| ÉTAPE 6<br>Paiement                                                            | Questionnaire santé *<br>Vous pouvez le retrouver un questionnai<br>ci-dessous.                                                                                                    |

certificat médical, merci de demander à votre médecin cipline sportive que vous allez pratiquer. A défaut ce refusé.

- doivent être visibles
- nne qualité

▲ Ajouter un document

**CHOISIR UN OU PLUSIEURS FICHIERS** 

### santé \*

 $\otimes$ 

trouver un questionnaire de santé vierge en suivant le lien

https://www.formulaires.service-public.fr/gf/cerfa\_15699.do

A

þ

 $\times$ 

ical pour la saison en cours \*

ni un certificat médical lors d'une précédente saison et que ore valide (3ans de validité), vous n'avez pas besoin de

soumettre un nouveau questionnaire de santé (voir onglet

Lisez attentivement pour savoir quel document ajouter.

26°C Eclaircies へ 図 記 (13:16) 13:16

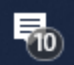

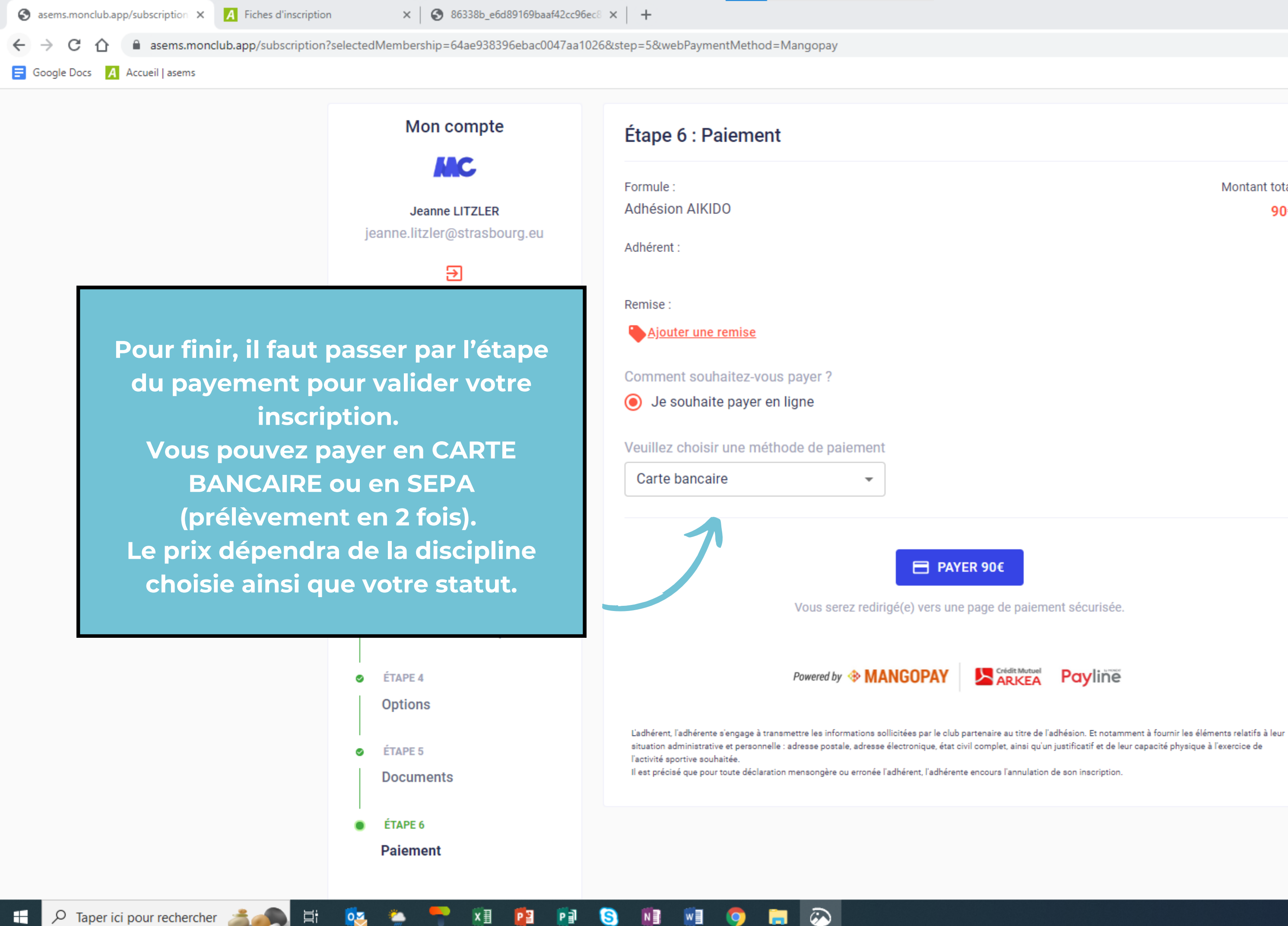

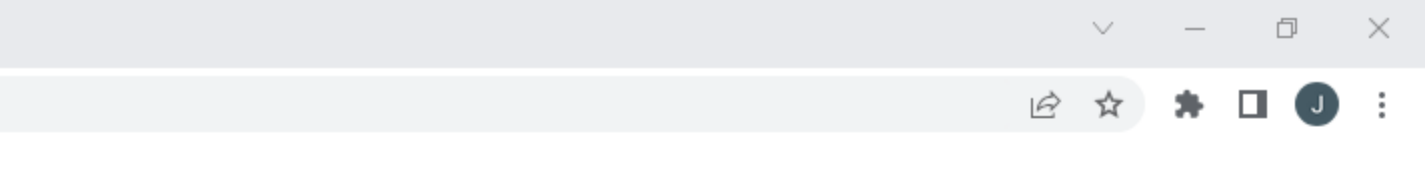

Montant total 90€

### Payline

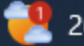

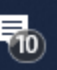

# BIENVENUE AU CLUB ! Votre inscription est finie.

Vous pouvez dès maintenant télécharger l'application Mon Club sur votre téléphone.

## A QUOI CA SERT ? 😲

Cette application vous permettra de consulter votre adhésion sportive, les plannings des disciplines et toutes les informations essentielles concernant les sections sportives.

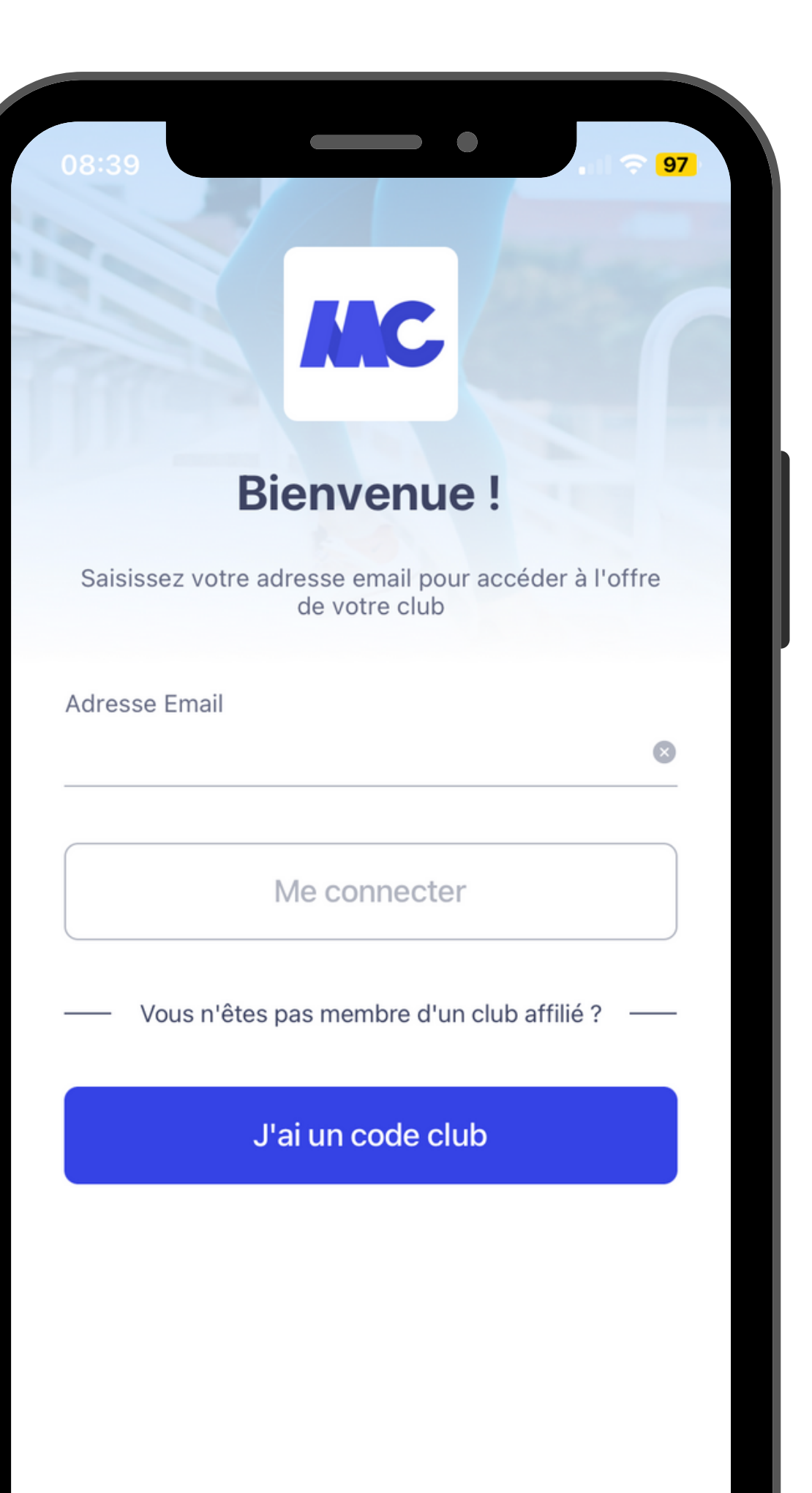